## Canon DR-4010C 簡単スタートガイド 最初にお読みください

このたびは、キヤノンドキュメントスキャナ DR-4010C をお買い求めいただき、ありがと うございます。

本機のマニュアルは、製品に付属している「簡単スタートガイド(本書)」と「ユーザーガイ ド」、セットアップディスクに収納されている「ユーザーマニュアル」、

「CapturePerfect3.0操作ガイド」の電子マニュアルで構成されています。本機をお使いに なる前にそれぞれのマニュアルをよくお読みになり、本機の機能をよく理解してからお使い ください。また、お読みになったあとも大切に保管してください。

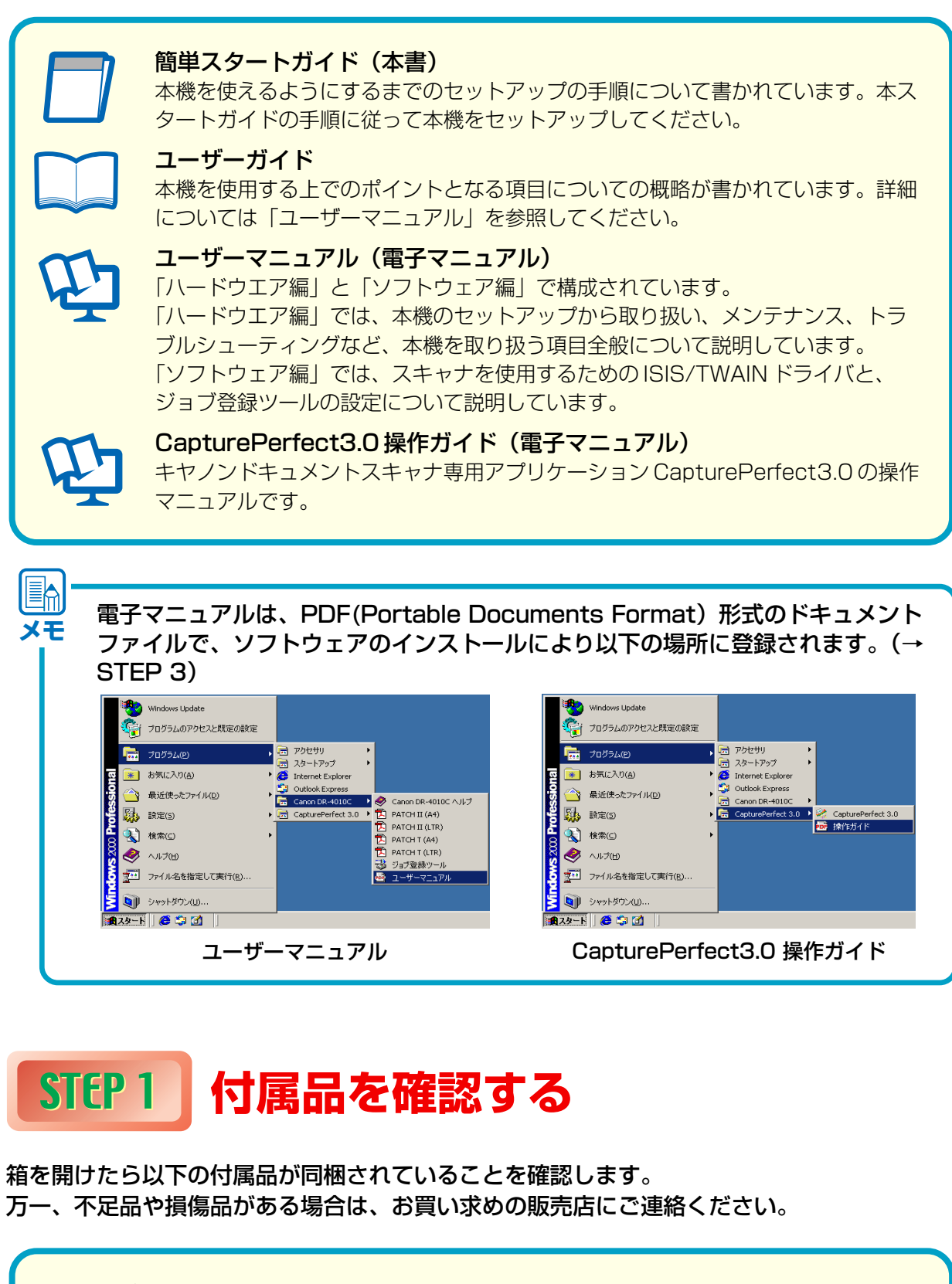

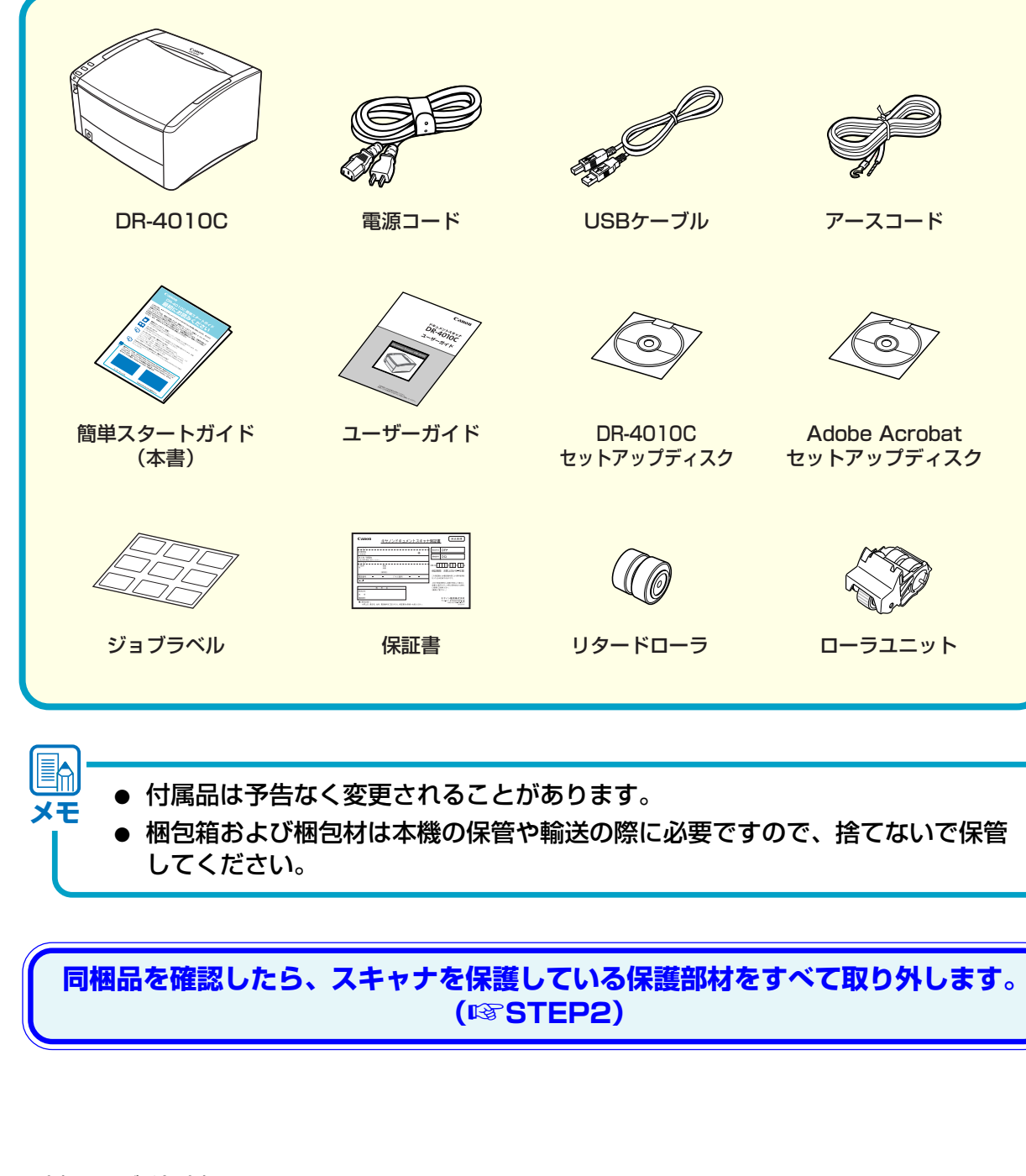

■商標および登録商標について

PUB. CE-IJ-532

・Canon、Canon ロゴは、キヤノン株式会社の商標です。 ・Microsoft Windows® は、米国マイクロソフト社の米国および他の国における登録商標です。 ・その他、本書中の社名や商品名は、各社の登録商標または商標です。

## **STEP 2** 保護部材の取り外し

DR-4010Cを箱から取り出したら、本体に貼られているオレンジ色のテープと保護 部材をすべて取り除きます。

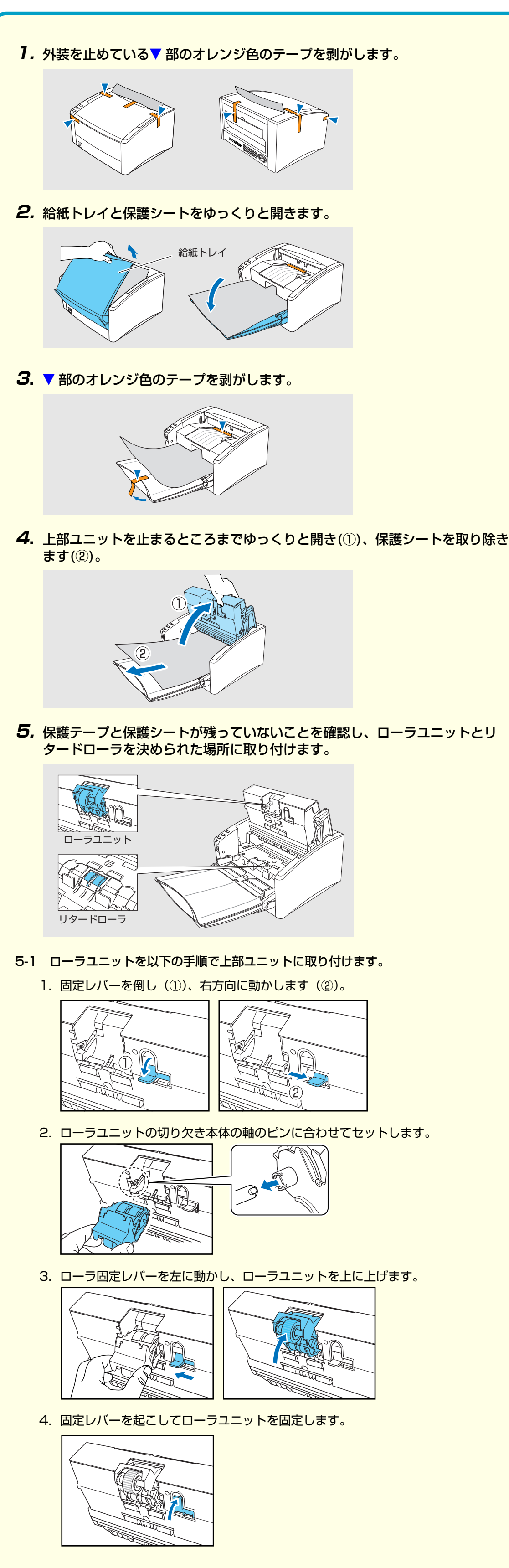

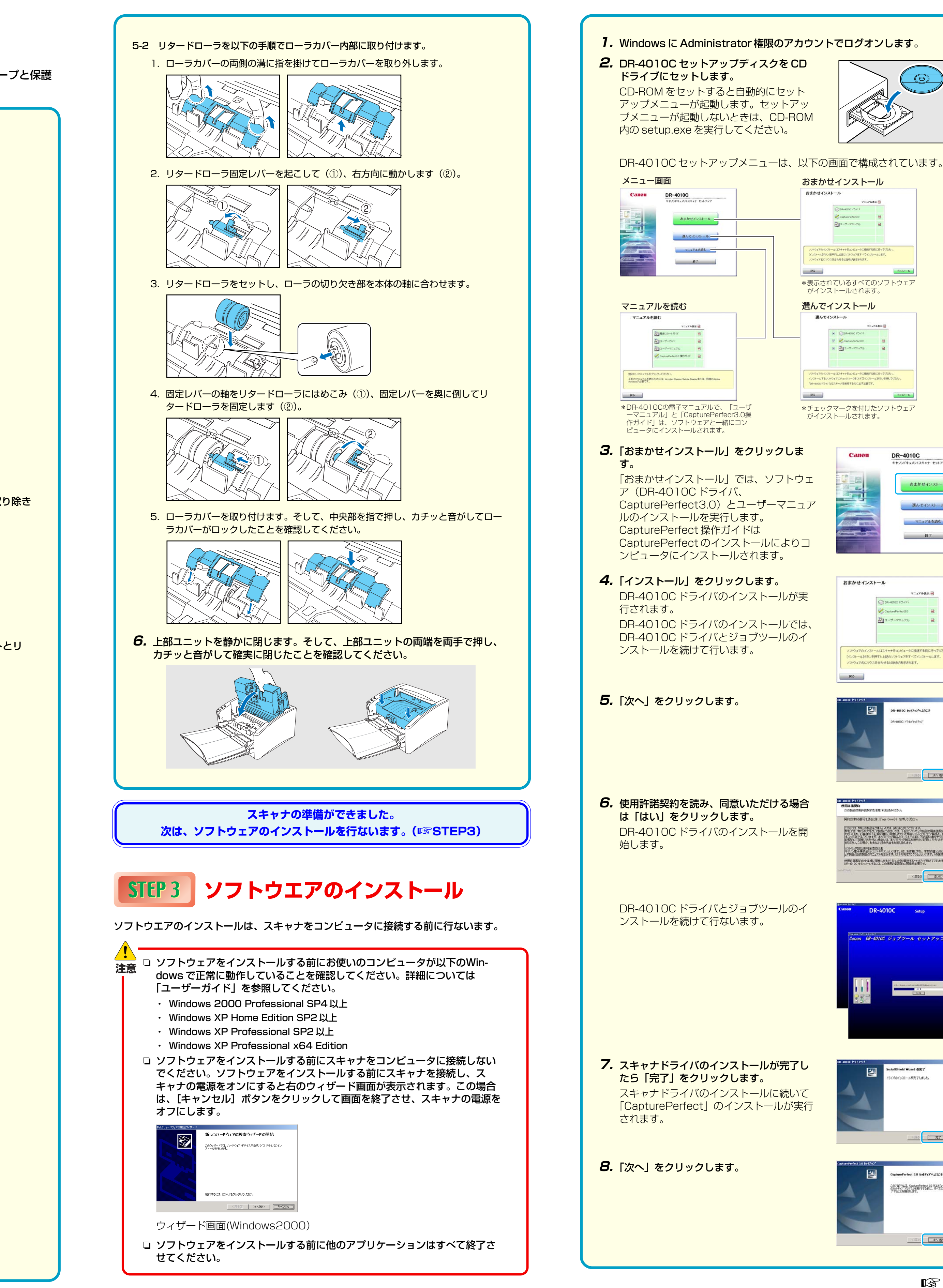

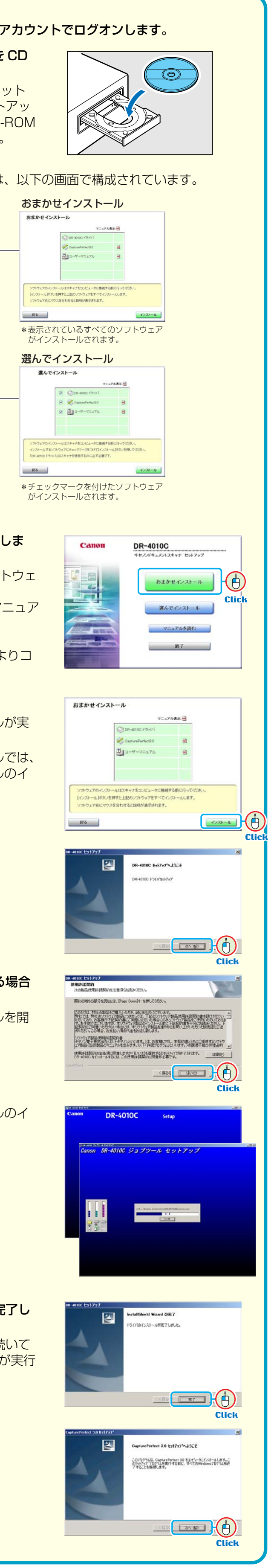

## №3 おもて面から続く

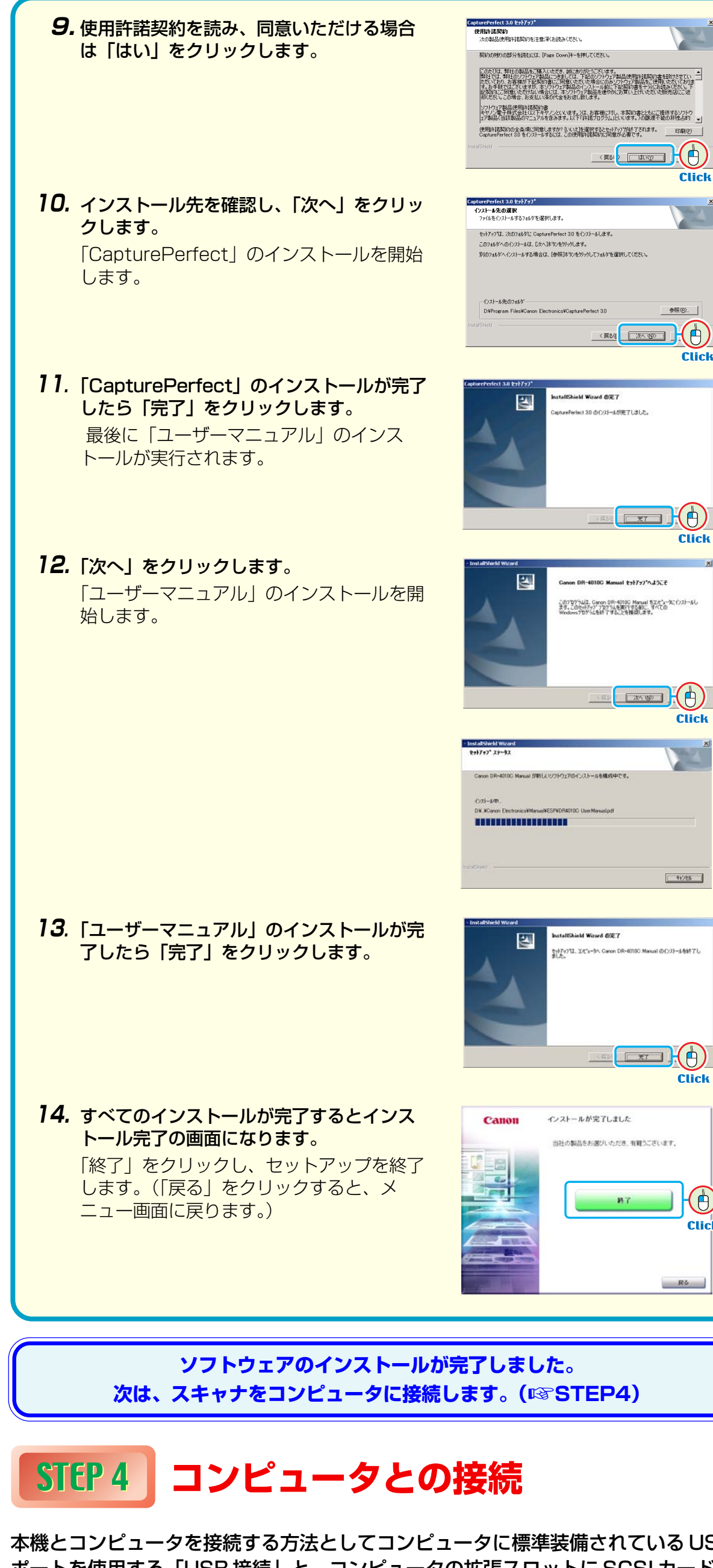

本機とコンピュータを接続する方法としてコンピュータに標準装備されているUSB ポートを使用する「USB接続」と、コンピュータの拡張スロットに SCSI カードを 装着して使用する「SCSI接続」の2つの接続方法があります。お使いのコンピュー タの環境にあわせて接続方法を選択してください。

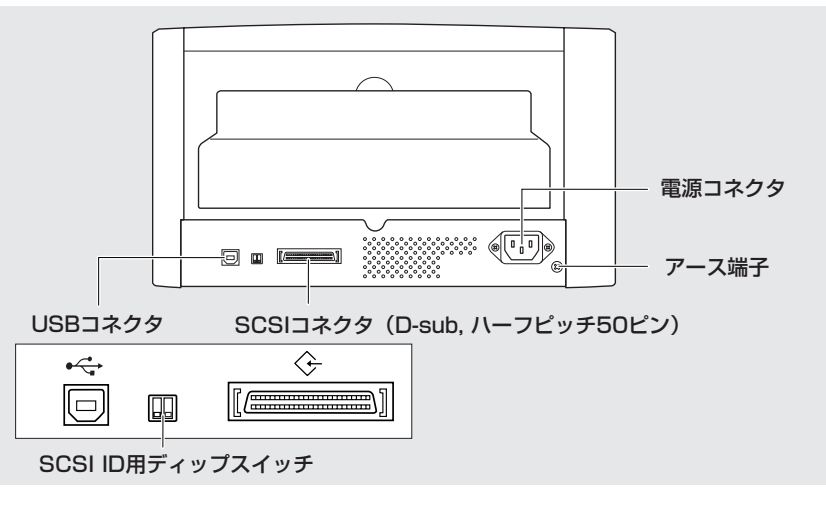

- 注意 🗅 USB ケーブルと、SCSI ケーブルは同時に接続しないでください。 □ 電源コード、アースコードは必ず付属品をお使いください。
  - □ コンピュータとの接続はスキャナの電源がオフの状態で行ってください。
  - □ SCSI ケーブルで接続する場合は、コンピュータの電源をオフにしてから 行ってください。
  - □ SCSI ケーブルは付属されていません。本機と SCSI カードのコネクタ形状 にあった SCSI ケーブルを用意してください。
  - □ アースコードを接続する際は、絶対にガス管や水道管には接続しないでくだ さい。スキャナ使用時に引火や爆発および感電の恐れがあります。
- USB 接続で使用する場合 **7.**本機の電源スイッチがオフ状態になっていることを確認します。 電源スイッチがオン状態になっているときは、電源スイッチを押してオフ状態 にしてください。 電源スイッチ オフ状態 2. 電源コードを本体背面の電源コネクタに差し込みます(①)。 3. アースコードを本体背面のアース端子に接続します(②)。 4. 電源プラグをコンセントに差し込みます(③)。 or fr 5. USB ケーブルでコンピュータと接続する場合、付属品の USB ケーブルでコン ピュータと接続します。 Type A Type B プラグの・←→マークを下にして差し込みます SCSI 接続で使用する場合 1. SCSI ケーブルでコンピュータと接続する場合、コンピュータの電源をオフに します。 2. 本機の電源スイッチがオフ状態になっていることを確認します。 電源スイッチがオン状態になっているときは、電源スイッチを押してオフ状態 にしてください。 電源スイッチ オン状態 オフ状態 3. 電源コードを本体背面の電源コネクタに差し込みます(①)。 4. アースコードを本体背面のアース端子に接続します(2)。 5. 電源プラグをコンセントに差し込みます(③)。 or fr **6.** SCSI ケーブルで本機とコンピュータを接続します。 SCSIケーブルは同梱されていません。本機と SCSI カードのコネクタの形状 にあった SCSI ケーブルを用意してください。

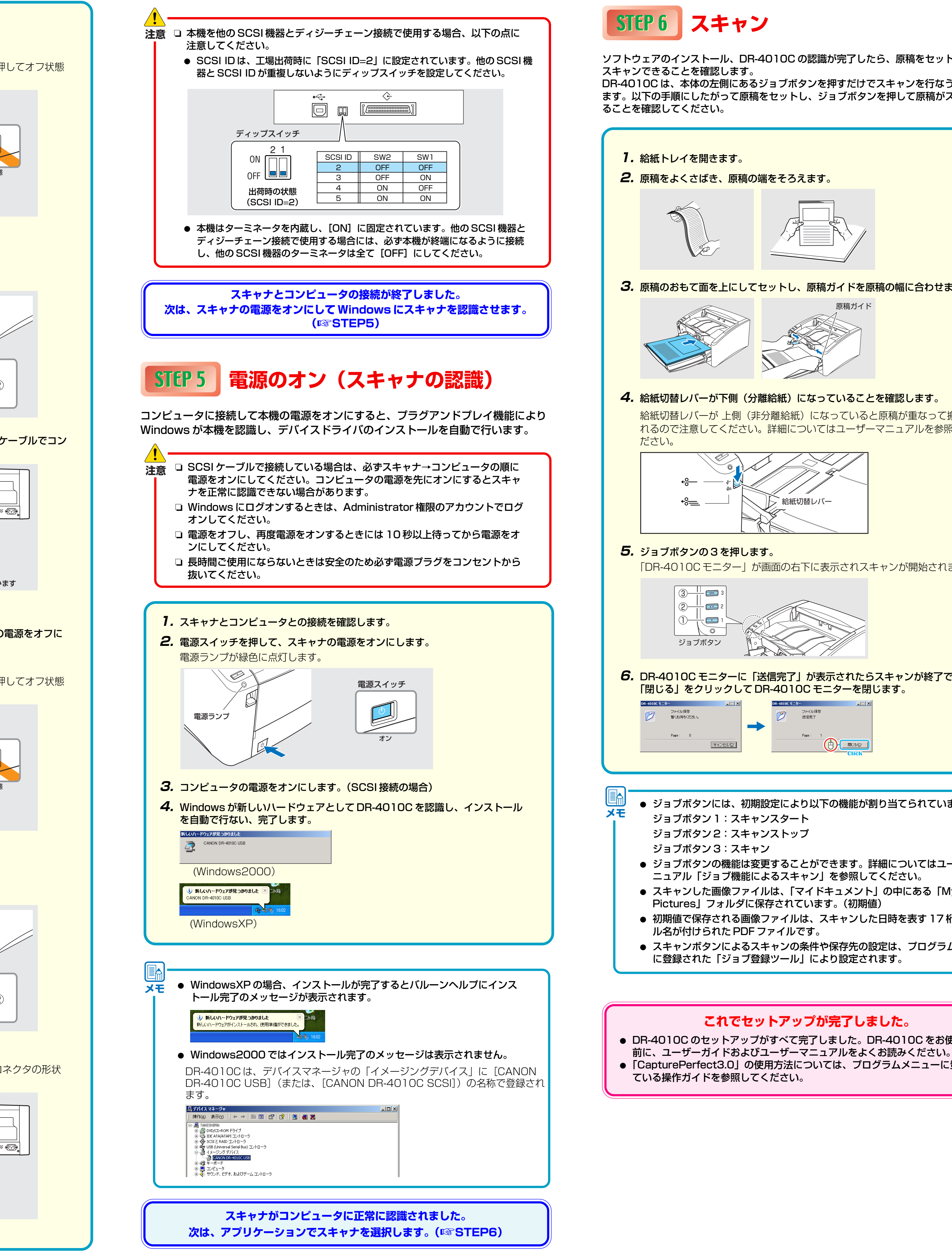

## ソフトウェアのインストール、DR-4010Cの認識が完了したら、原稿をセットして実際に DR-4010Cは、本体の左側にあるジョブボタンを押すだけでスキャンを行なうことができ ます。以下の手順にしたがって原稿をセットし、ジョブボタンを押して原稿がスキャンされ

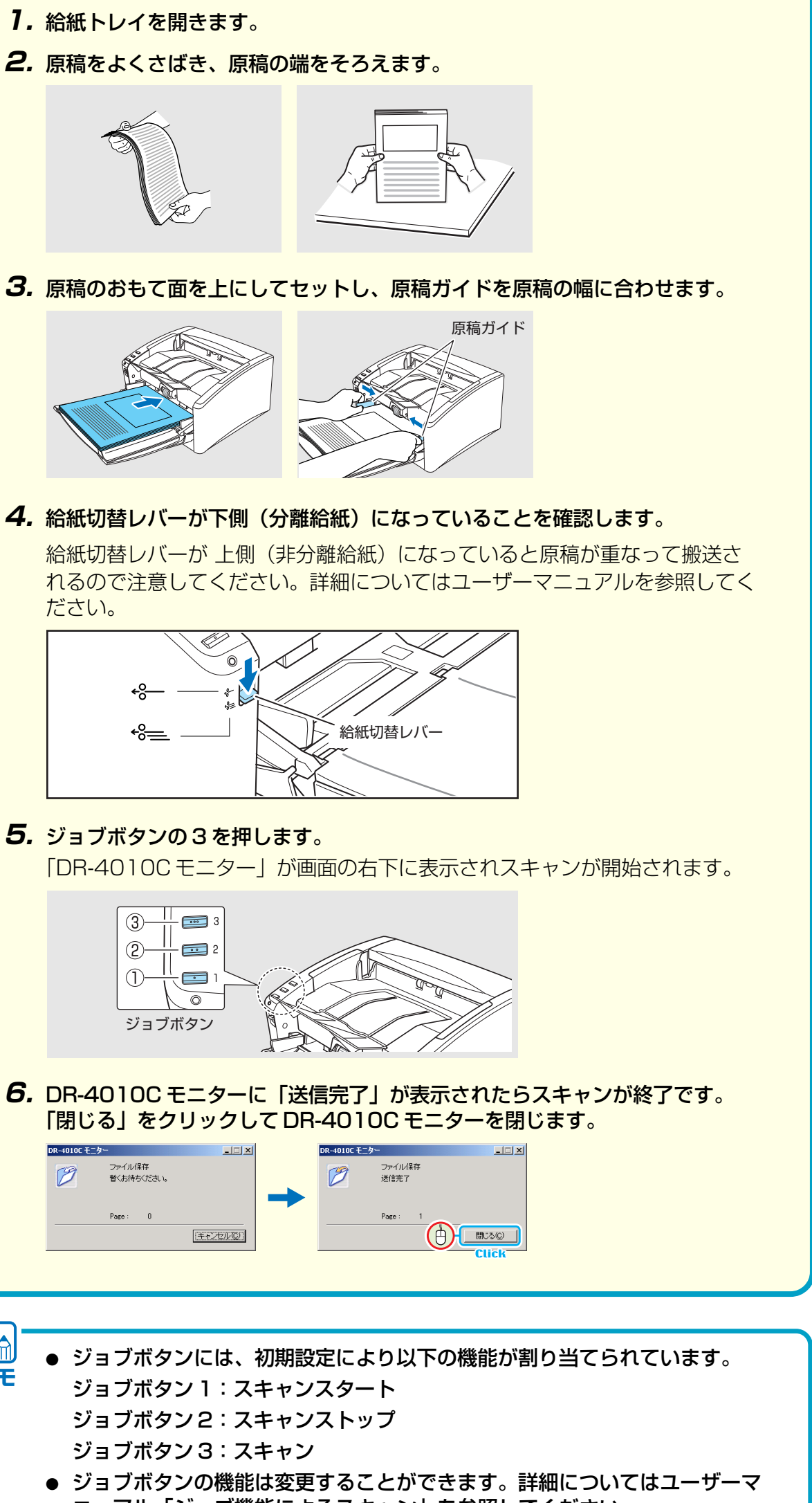

● スキャンした画像ファイルは、「マイドキュメント」の中にある「My ● 初期値で保存される画像ファイルは、スキャンした日時を表す17桁のファイ ● スキャンボタンによるスキャンの条件や保存先の設定は、プログラムメニュー

これでセットアップが完了しました。 ● DR-4010C のセットアップがすべて完了しました。DR-4010C をお使いになる ●「CapturePerfect3.0」の使用方法については、プログラムメニューに登録され